# <u>Hvordan laste ned video fra NLM</u> <u>sitt videoarkiv på internett:</u>

Denne bruksanvisningen gjelder de som bruker PC!!!

## Gjør ett av følgende trinn:

1. Trykk på denne linken <u>www.nlm.no</u>, og siden åpnes i din nettleser. Velg "Ressurser"  $\rightarrow$  "Video"  $\rightarrow$  (du blir videresendt til vimeo.com/misjon)

## eller...

2. Trykk på denne linken: <u>http://www.vimeo.com/nlmno</u> Bruksanvisning for hvordan laste ned video til din datamaskin o.l, <u>se fra side 2.</u>

## Andre tips:

Tips 1:

Norea har startet nettsiden <u>www.videotaler.no</u>. Her følger du samme framgangsmåte som vist nedenfor.

Tips 2:

Du kan lage en egen Vimeo-konto for å enklere følge med oppdateringer og abonnere på NLM sine videoer. Dette er gratis! Aldersgrense 13 år. Gå til <u>www.vimeo.com</u> - trykk Join – og registrer deg.

Tips 3:

Dette kan virke noe massivt, men det er det ikke. Ta deg tid til å gjøre det grundig 1 gang, så går det så mye enklere neste gang. ©

Ønsker du ytterligere support / datahjelp, ta kontakt med videoprodusent i NLM på epost: <u>thenden@nlm.no</u> eller tlf: 22 00 73 34 / 41 10 88 12

Med vennlig hilsen Torgeir Henden

## NLMs videoarkiv ser slik ut: (www.vimeo.com/misjon)

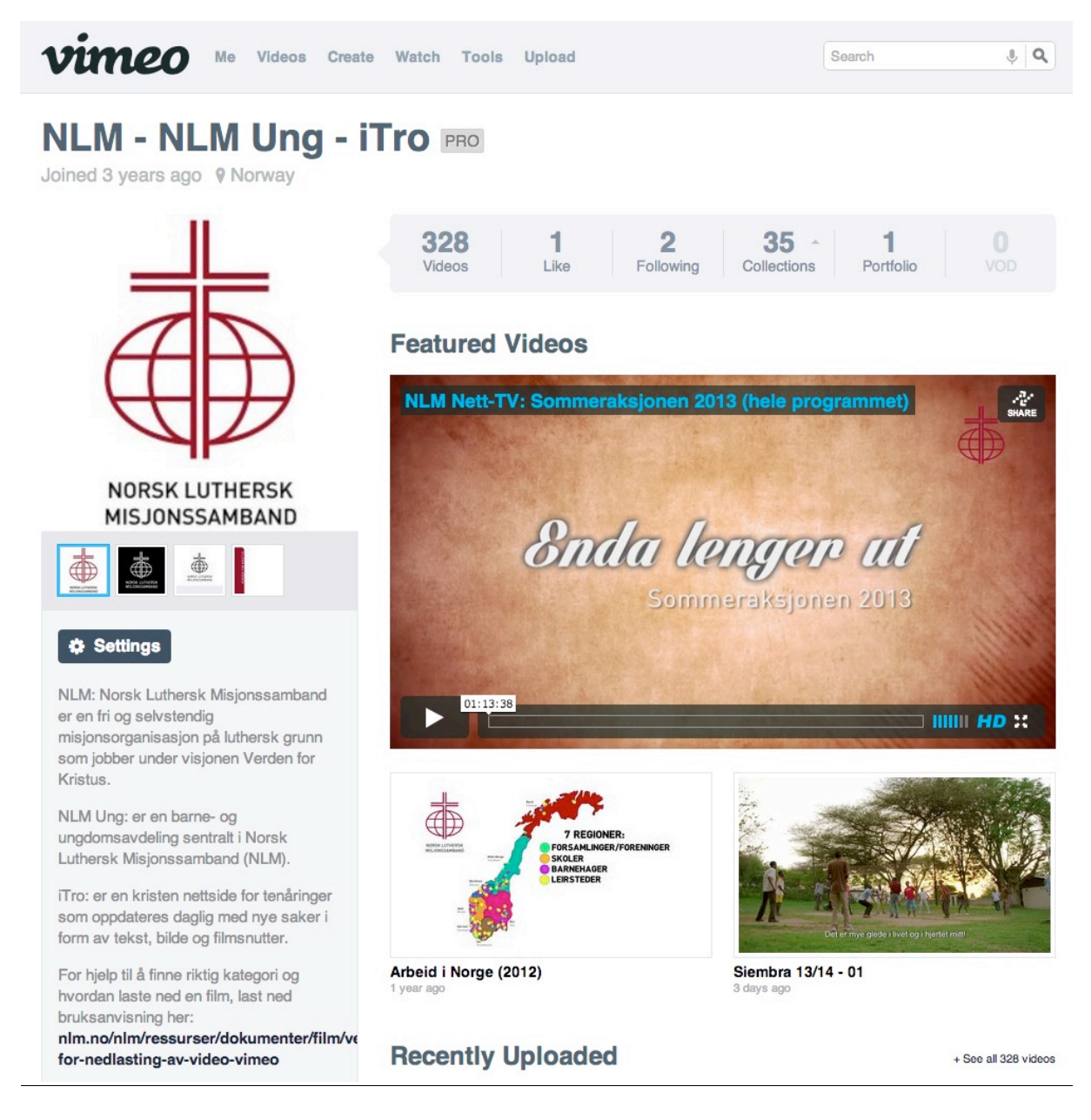

## Øverst på siden ser du en linje lik denne (under):

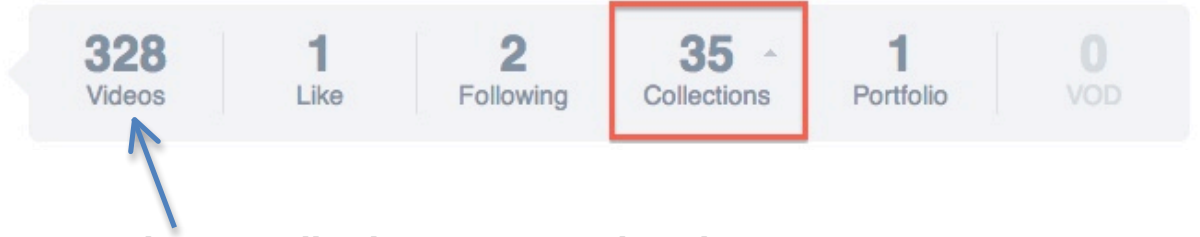

- Videos: Antall videoer i NLMs videoarkiv
  - Trykk her for å se/lete i alle videoene NLM har i sitt arkiv.

- Collections: Flytt musepekeren over tallet, en rullegardin ruller opp, trykk så her for å velge <u>"Channels"</u>
  - Channels er kategorier/kanaler. I hver kategori finner du filmer som er relatert til denne kategorien. F.eks. Japan. Her finner du Månedens misjonsland, barnas misjonsprosjekt episoder, og andre filmer som har tilknytning til Japan.
  - Per i dag er det <u>29 kategorier</u>, men dette nummeret kan endre seg.
  - Trykk "Channels" for å velge kategori
  - Du kommer så til siden under.

## **My Channels**

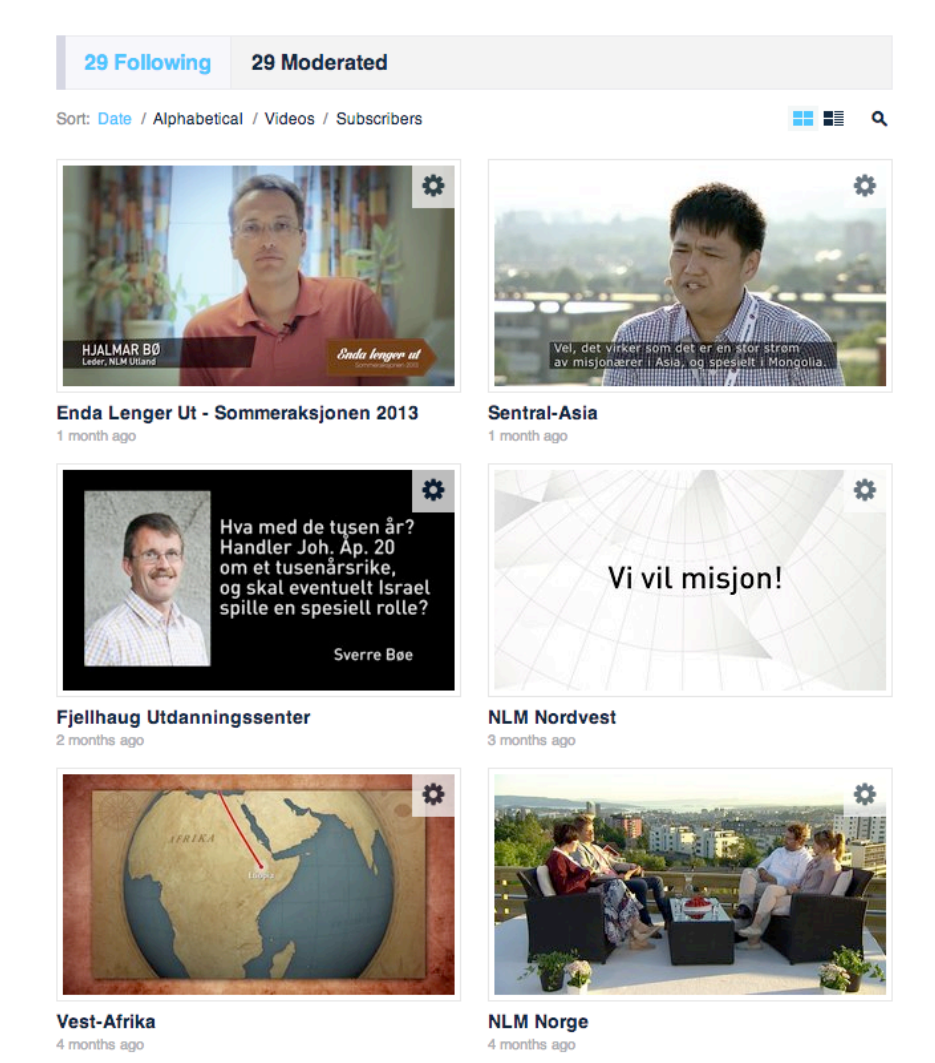

Her kan du sortere alle kategoriene etter dato/alfabetisk/antall videoer.

Trykk f.eks på kategorien "Vest-Afrika" (du kan trykke på både tittelen og bildet), her vil du få opp alle filmer som er relatert denne kategorien.

# Tips! Se hurtiglinker til kategorier på de 2 siste sidene i denne bruksanvisningen.

## Hvordan laste ned en film?

• Etter at du har funnet den filmen du ønsker. Trykk på navnet på filmen. I dette tilfellet "Han er oppstanden, halleluja!"

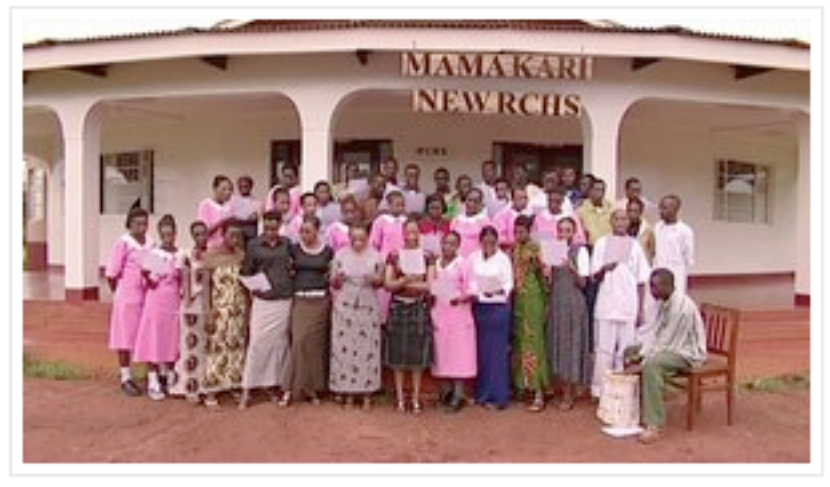

Han er oppstanden, halleluja! 1 day ago

• Nå skal du ha kommet inn på selve videofilen. Her kan du enten spille den av rett fra internett, eller laste den ned. (Se bruksanvisning under bildet)

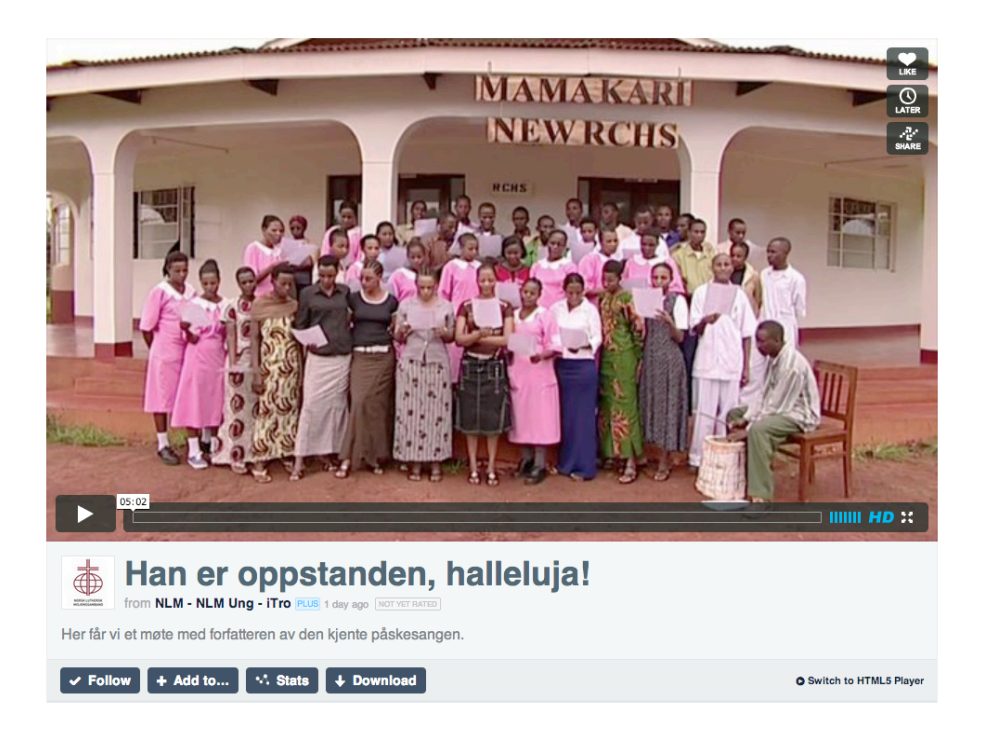

### • Laste ned video:

Hvis du velger å laste ned video er det en sikrere løsning enn å spille av rett fra internett, spesielt hvis du skal vise dette på et møte. Internetthastigheten kan være ustabil, og det kan ta lang tid før filmen er klar til visning. Vi anbefaler at du laster ned filmen god tid i forveien.

**Trykk "Download"-knappen merket i blått under videobildet.** Velg kvalitet ved å høyreklikke på f.eks HD-kvalitet, for så å velge <u>"Last ned mål som"</u> / <u>"Last ned kobling som"</u> - velg så hvor på maskinen din du ønsker å lagre videofilen. Og husk dette! ©

## Mobile, HD, SD eller Original.

Vi anbefaler å velge <u>originalkvalitet eller HD-kvalitet</u> til visning på projektorer, pc´er eller tv-skjermer. Men hvis du skal bare se den på telefonen, er SD eller Mobile en bedre kvalitet. Det tar mindre plass.

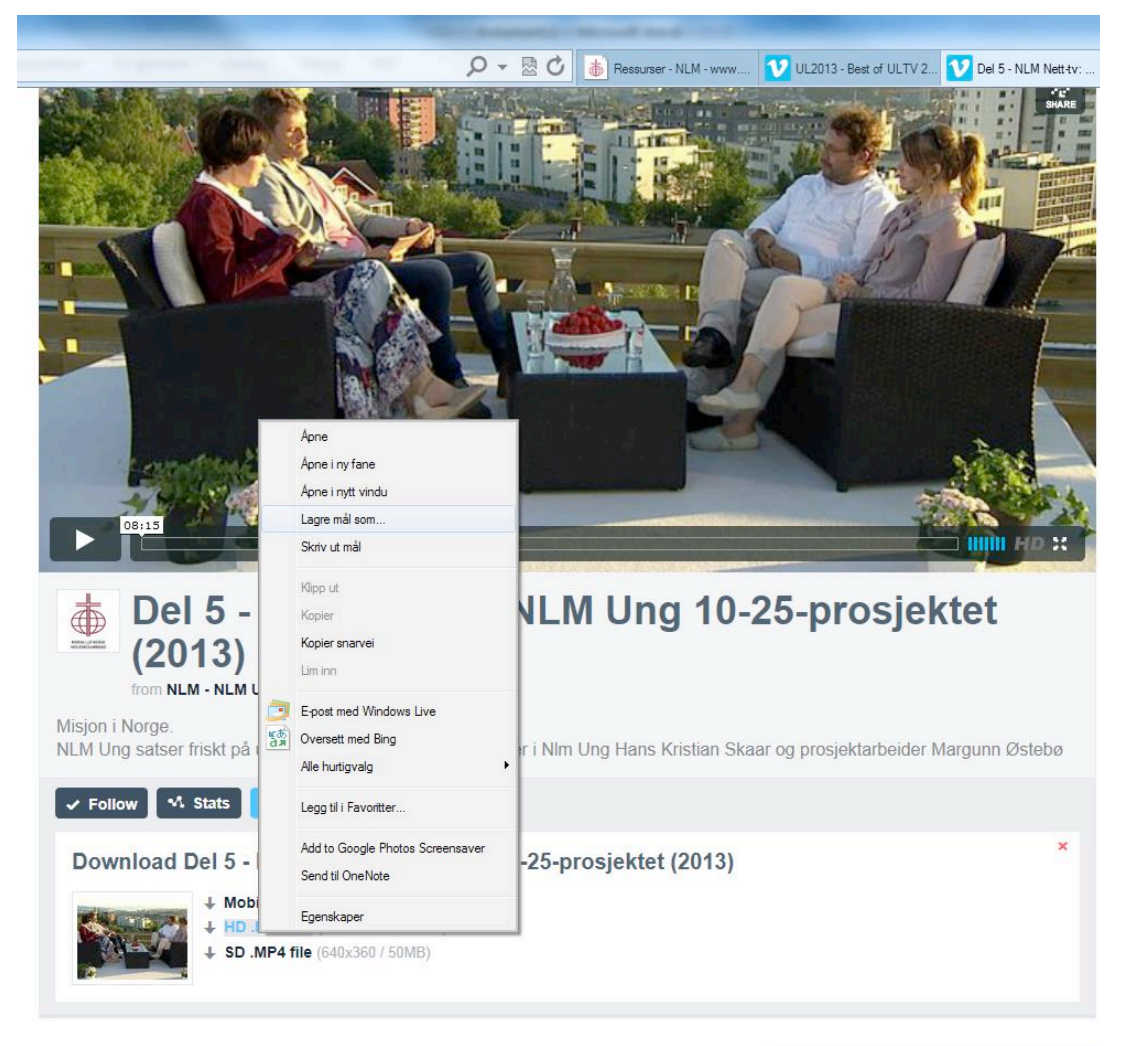

#### Be the first to comment on this video...

This conversation is missing your voice. Please join Vimeo or log in

#### **RELATED COLLECTIONS**

🞽 Enda Lenger Ut -... 🎽 iTro + See all

## • <u>Spille av direkte:</u>

På internett trenger videoen tid til å laste seg opp før visning, dette vises med en grå linje på tidslinjen etter at du har trykket PLAY-knappen til venstre i videobildet.

Et tips er å trykke PLAY og PAUSE for å "starte" prosessen. Trykk for å starte, og trykk igjen for å stoppe. Nå vil videoen laste seg opp mens du venter. Når den grå linjen er kommet over til høyre, kan du starte filmen på nytt fra starten. Du kan dra i tidslinjen på filmen for å velge hvor du vil starte filmen.

Nederst til høyre i videobildet kan du justere lyd, velge om du vil se filmen i høyeste kvalitet (HD), og du kan få videoen i fullskjerm ved å trykke på ikonet med fire piler eller bokstaven F på tastaturet (kan være en annen hurtigtast på enkelte datamaskiner).

## <u>Gå til en annen film:</u>

Øverst på nettsiden kan det komme forslag til andre filmer du kan se i NLM sitt videoarkiv. Trykk på den filmen du ønsker. Trykk på pilen til høyre for å rulle gjennom filmene.

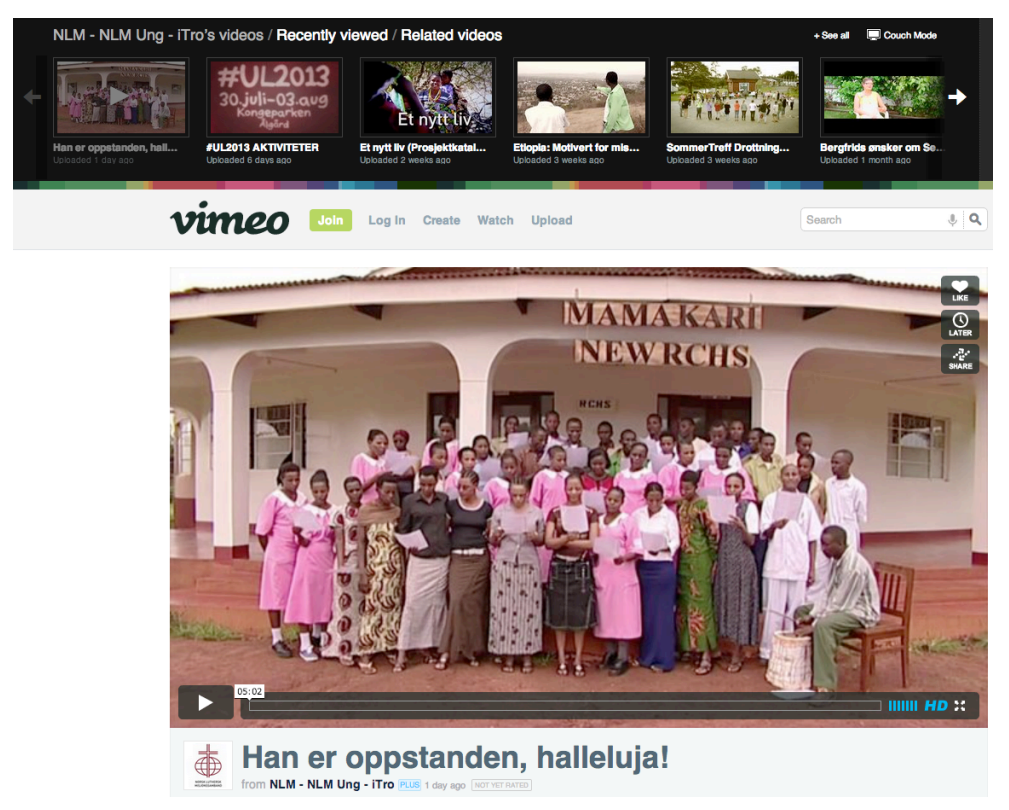

Lykke til! © (se neste side for hurtiglinker til kategorier)

## <u>SØK:</u>

Hvis du ønsker å finne kategorier innenfor alle filmene, for eksempel GF, UL, iTro, Frontline, Etiopia osv.

Vi har gjort dette enkelt for deg!

## Alle videoer i NLM-arkivet:

NLM: <u>www.vimeo.com/channels/nlm</u>

NLM Kategorier: <u>http://vimeo.com/misjon/channels</u>

## NOREA:

Videotaler: <u>www.vimeo.com/channels/videotaler</u>

## **INFORMASJON:**

NLM INFO: <u>www.vimeo.com/channels/nlminfo</u>

Månedens misjonsland: www.vimeo.com/channels/nlmland

iTro.no: <u>www.vimeo.com/channels/itrono</u>

## NLM UTLAND:

Etiopia: <u>www.vimeo.com/channels/nlmetiopia</u>

Indonesia: <u>www.vimeo.com/channels/nlmindonesia</u>

Japan: <u>www.vimeo.com/channels/nlmjapan</u>

Kenya: www.vimeo.com/channels/nlmkenya

Kinaregionen: <u>www.vimeo.com/channels/nlmkinaregionen</u>

Mongolia: <u>www.vimeo.com/channels/nlmmongolia</u>

Tanzania: <u>www.vimeo.com/channels/nlmtanzania</u>

Sør-Amerika: <u>http://www.vimeo.com/channels/nlmsoramerika</u>

## **FESTIVALER:**

Nyttårsfestivalen: <u>www.vimeo.com/channels/nlmnyttaar</u> Generalforsamling: <u>www.vimeo.com/channels/nlmgf</u> Sommertreff: <u>www.vimeo.com/channels/nlmsommertreff</u> Ung Landsmøte: <u>www.vimeo.com/channels/nlmul</u>

## ANNET:

TEFT: <u>www.vimeo.com/channels/nlmteft</u> Misjonssentralen Gjenbruk: <u>www.vimeo.com/channels/nlmgjenbruk</u> Siembra: <u>www.vimeo.com/channels/nlmsiembra</u> Barnas misjonsprosjekt: <u>www.vimeo.com/channels/nlmbarnas</u>